## Manual 123, LP-1521 Router Banda Ancha inalámbrico. Actualización de firmware ¡IMPORTANTE!

LP1521\_M123\_SPM02W

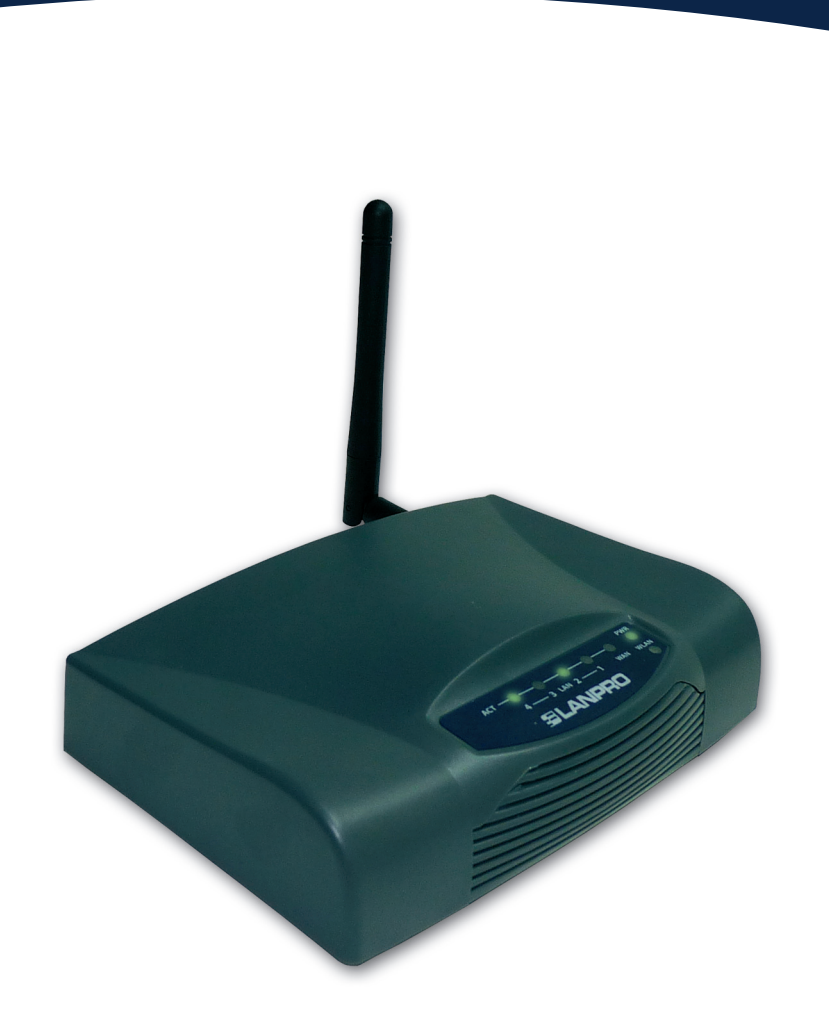

## Manual 123, LP-1521 Router Banda Ancha inalámbrico. Actualización de firmware ¡IMPORTANTE!

Es importante destacar que para actualizar el firmware de su LP-1521 debe seguir los siguientes pasos de manera ordenada: Figura 1.

- Debe estar conectado al LP-1521 a través de la LAN física, no la inalámbrica.
- No reinicie el equipo durante el proceso, debido a que puede dañarlo.
- Por favor respete el orden de carga especificado.
- Recuerde hacer una copia de seguridad impresa y digital de la configuración de su equipo.
- Una vez que el firmware se haya actualizado, volverá a sus valores por defecto.

## PASOS A SEGUIR:

| 1                                                                                                    |                                                                                                    |  |
|----------------------------------------------------------------------------------------------------|----------------------------------------------------------------------------------------------------|--|
| Guarde el archivo del firmware en un directorio del dis<br>duro, por ejemplo: C:\FirmwareLP1521 (ver <b>Figura 1</b> ). | FirwareLP1521                                                                                                    |  |
|                                                                                                    |                                                                                                    |  |
|                                                                                                    | Back • O • D Search Folders                                                                                                    |  |
|                                                                                                    | Address C:\FirwareLP1521                                                                                                    |  |
| Figur                                                                                                    | a 1 File and Folder Tasks (*) FirmwareLP1521v1.4.7.cp.TP<br>Make a new folder<br>Publish this folder to the<br>Web<br>Share this folder                                                                                                    |  |
| 2                                                                                                    |                                                                                                    |  |
| Descomprima el archivo haciendo clic en el nombre                                                                       | Address 🔁 C:\FirwareLP1521                                                                                                    |  |
| de éste y seleccione <b>Extraer aquí</b> , tal como se muestra en la <b>Figura 2.</b>                                   | File and Folder Tasks   EirmwaretP1521v1.4.7.co.TP     Open   Explore     Move this file   Extraer ficheros     Copy this file   Extraer aquí     Publish this file to the Web   Extraer en FirmwaretP1521v1.4.7.cp.TPC.D_eng1\                                                                                                    |  |
| Figura 2                                                                                                    | E-mail this file Scan for Security Threats   Delete this file Open With                                                                                                    |  |
| 3                                                                                                    |                                                                                                    |  |
| En el directorio encontrará 5 archivos. Abra el primero                                                                 | Address 🗁 C:\FirwareLP1521                                                                                                    |  |
| - <b>Orden de Carga</b> - y revíselo, tal como se muestra<br>en la <b>Figura 3.</b>                                     | File and Folder Tasks   FirmwareLP1521v1.4.7.cp. TP   123 Actualizacion de Firmware Microsoft Office Word Document 1,641 KB     Image: Rename this file   Move this file   Image: Rename this file     Image: Copy this file   Copy this file   Image: Rename this file     Image: Publick this file   Image: Rename this file   Image: Rename this file     Image: Rename this file   Copy this file   Image: Rename this file     Image: Rename this file   Copy this file   Image: Rename this file     Image: Rename this file   Copy this file   Image: Rename this file     Image: Rename this file   Copy this file   Image: Rename this file     Image: Rename this file   Copy this file   Image: Rename this file     Image: Rename this file   Copy this file   Image: Rename this file     Image: Rename this file   Copy this file   Image: Rename this file     Image: Rename this file   Copy this file   Image: Rename this file     Image: Rename this file   Copy this file   Image: Rename this file     Image: Rename this file   Rename this file   Image: Rename this file     Image: Rename this file   Rename this file   Image: Rename this file     Image: Rename this file <td< td=""></td<> |  |
| Figura 3                                                                                                    | Print this file Print this file Delete this file                                                                                                    |  |
|                                                                                                    |                                                                                                    |  |

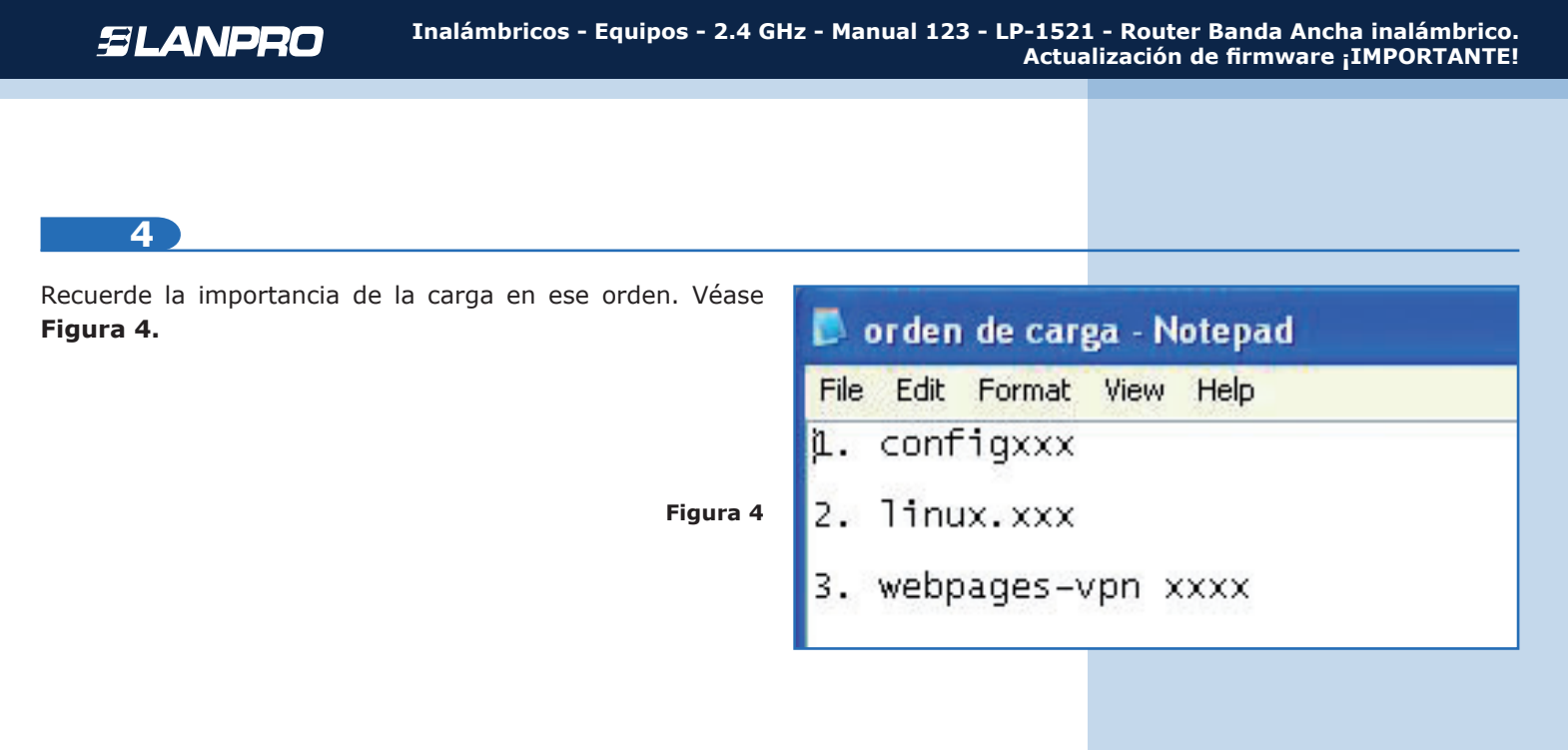

5

Por favor, abra el explorador de su preferencia e ingrese **192.168.1.254** que es la dirección IP por defecto de su LP-1521, tal como se muestra en la **Figura 5.** 

| 🖉 WLAN Broadband Router - Windows Internet Explorer |                               |          |
|-----------------------------------------------------|-------------------------------|----------|
| <b>O</b> O -                                        | http://192.168.1.254/home.asp | ✓        |
| 🙀 Favorites                                         | 🧭 WLAN Broadband Router       |          |
|                                                     |                               | Figura 5 |

| 6                                  |  |
|------------------------------------|--|
|                                    |  |
| Seleccione la ención Management VI |  |

Seleccione la opción **Management** y luego **Upgrade Firmware.** Del lado derecho verá **Browse**, tal como se muestra en la **Figura 6.** 

SLANPRO LP 1521 High Power AP WWWLAN-PRODU Site contents: **Upgrade Firmware** Status Setup Wizard This page allows you upgrade the Access Point firmware to new version. Please note, do not power off the device during the upload because it may crash the system. Operation Mode . Nireless TCP/IP Settings Select File: Browse... irewall VPN Setting Upload Reset Statistics DDNS Figura 6 Time Zone Setting Denial-of-Service Log date firmware image WatchDog OnS

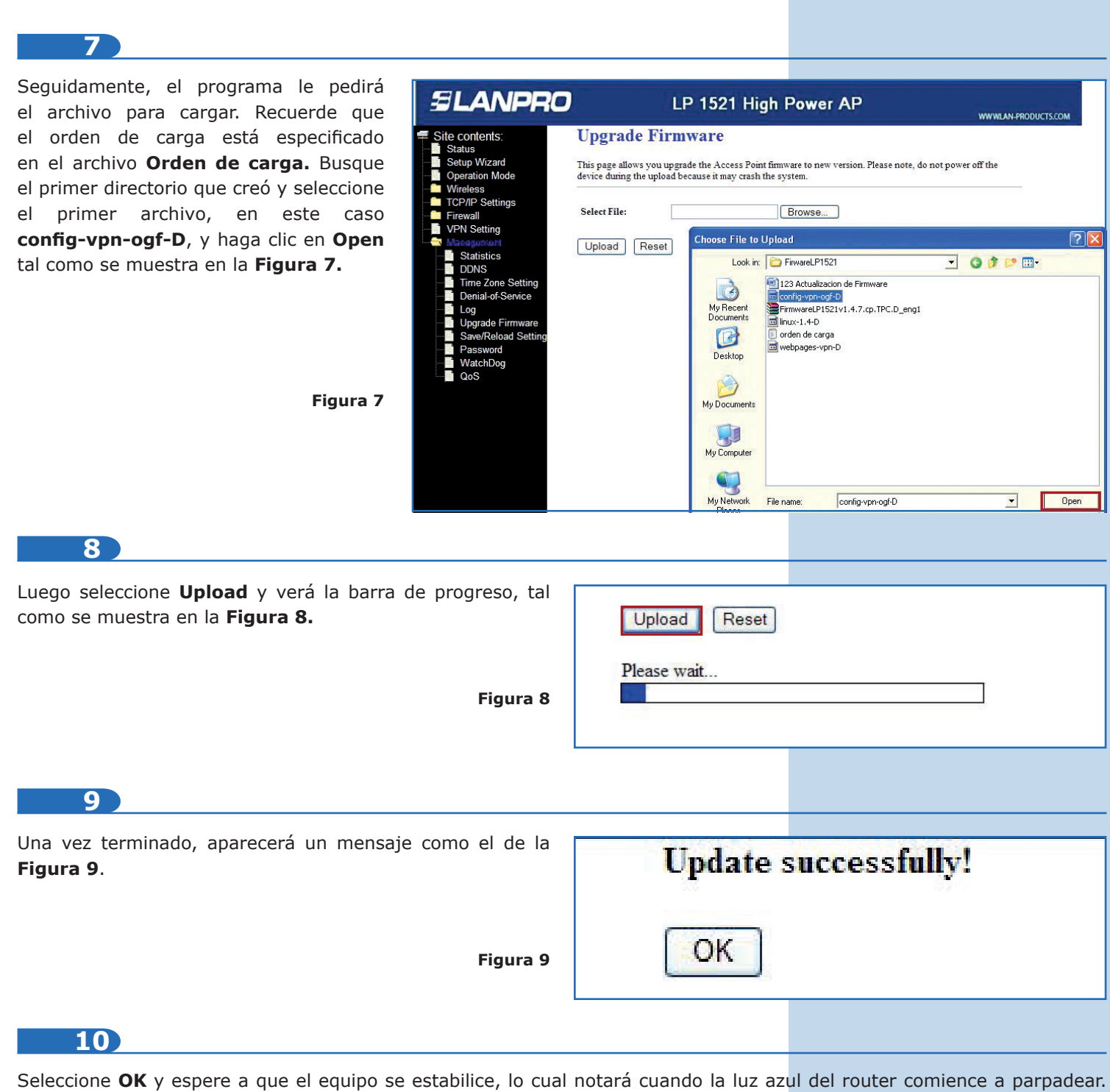

Luego empezará a hacerlo de nuevo.

11

Por favor repita el paso 6 en cada uno de los archivos del firmware en el directorio descrito en el paso 4.

**NOTA:** Si el explorador no responde, presione **F5** hasta que se encuentre en el Start Menu nuevamente y continúe con la actualización del próximo archivo donde se detuvo.